# Admin Center - Employees - Creating Roles

12 Steps <u>View most recent version</u>

Created by Thomson Tang Creation Date May 3, 2023 Last Updated May 29, 2023

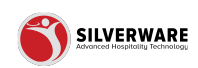

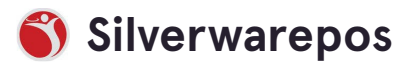

# Go to staging-management.silverwarepos.com

#### STEP 2

# **Click on Employees**

| Scheduling         |   | Corporate Admin               |  |
|--------------------|---|-------------------------------|--|
| POS panel designer |   | Don't Allow Changes           |  |
|                    | ~ | Kitchen                       |  |
| 으 Employees        |   | Manager                       |  |
| Users              |   | Master                        |  |
| Jobs               |   | Nite-Manager                  |  |
| 6 Permissions      | ~ | Owner                         |  |
| 止 Import/Export    | ~ | Server                        |  |
|                    |   | Supervisor                    |  |
|                    |   | Showing 1 to 10 of 10 entries |  |
|                    |   |                               |  |
|                    |   |                               |  |

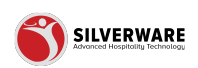

## **Click on Roles**

| Operations    | ~ | Kitchen                       |
|---------------|---|-------------------------------|
| 으 Employees   | ^ | Manager                       |
| Users         |   | Master                        |
| Roles         |   | Nite-Manager                  |
| 6 Permissions | ~ | Owner                         |
| Jmport/Export | ~ | Server                        |
|               |   | Supervisor                    |
|               |   | Showing 1 to 10 of 10 entries |
|               |   |                               |
|               |   |                               |
|               |   |                               |
|               |   |                               |

#### STEP 4

# Click on Search for the role you are looking for

| es                    |                     |
|-----------------------|---------------------|
|                       |                     |
| ons<br>Class          | Name ~              |
| evels<br>Avgilability | Bartender           |
| ling                  | Corporate Admin     |
| anel designer         | Don't Allow Changes |
| tions 🗸               | Kitchen             |

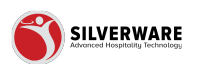

# How to add new role

| ^   | D Search for the role you are looking for |
|-----|-------------------------------------------|
|     |                                           |
|     | Name 🗸                                    |
|     | Bartender                                 |
|     | Corporate Admin                           |
| ier | Don't Allow Changes                       |
| ~   | Kitchen                                   |
| ^   | Manager                                   |
|     | Master                                    |
|     | Nite-Manager                              |
|     |                                           |

#### STEP 6

## **General Tab Settings**

Name Labour Scheduling System access level

| ^    | < Roles    |                           |                     |  |  |  |  |
|------|------------|---------------------------|---------------------|--|--|--|--|
|      | • General  | Role name Creating a role |                     |  |  |  |  |
|      | Operation  | Name                      | Create a class name |  |  |  |  |
|      | Managerial |                           |                     |  |  |  |  |
| ty   | System     | Labour scheduling         |                     |  |  |  |  |
| gner | Screen     | System access level       | 0                   |  |  |  |  |
| ~    | Permission |                           |                     |  |  |  |  |
| ^    |            |                           |                     |  |  |  |  |
|      |            |                           |                     |  |  |  |  |
|      |            |                           |                     |  |  |  |  |
| ~    |            |                           |                     |  |  |  |  |
| t v  |            |                           |                     |  |  |  |  |
|      |            |                           |                     |  |  |  |  |
|      |            |                           |                     |  |  |  |  |

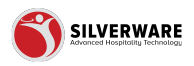

# **Operation Tab Settings**

- Sign in requires manager
- $\cdot\,$  Sign out requires manager
- Sign out Rpt.
- Reservation Module
- Suppress sign-out Rpt.
- Display all reports
- No sale requires Mgr.
- Occupy table
- Recall table
- Close table
- Cash and carry
- Trigger drawer
- Check schedule
- · Clover role
- Item lookup
- Password expiry (in Days)

| Operation       I Sign in requires manager       I Sign out requires manager       I Sign out re                       | Role name Creating a role  | io <b>le name</b> Creating a role |  |   |                           |       |  |  |
|----------------------------------------------------------------------------------------------------|----------------------------|-----------------------------------|--|---|---------------------------|-------|--|--|
| Sign in requires manager       Image: Sign out requires manager         Sign out Rpt. requires Mgr       Image: Sign out Rpt.         Suppress sign-out Rpt.       Image: Sign out Rpt.         No sale requires Mgr.       Image: Sign out Rpt.         Recall table       Image: Sign out Rpt.         Cash and carry       Image: Sign out Rpt.         Check schedule       Image: Sign out Rpt.         Image: Sign out Rpt.       Image: Sign out Rpt.         Image: Sign out Rpt.       Image: Sign out Rpt.         Image: Sign out Rpt.       Image: Sign out Rpt.         Image: Sign out Rpt.       Image: Sign out Rpt.         Image: Sign out Rpt.       Image: Sign out Rpt.         Image: Sign out Rpt.       Image: Sign out Rpt.         Sign out Rpt.       Image: Sign out Rpt.         Image: Sign out Rpt.       Image: Sign out Rpt.         Image: Sign out Rpt.       Image: Sign out Rpt.         Image: Sign out Rpt.       Image: Sign out Rpt.         Image: Sign out Rpt.       Image: Sign out Rpt.         Image: Sign out Rpt.       Image: Sign out Rpt.         Image: Sign out Rpt.       Image: Sign out Rpt.         Image: Sign out Rpt.       Image: Sign out Rpt.         Image: Sign out Rpt.       Image: Sign out Rpt.         Image: Sign out                                                                                                    | Operation                  |                                   |  |   |                           |       |  |  |
| Sign out Rpt. requires Mgr       Image: Sign out Rpt.       Image: Sign out Rpt.                                                                                                    | Sign in requires manager   |                                   |  | : | Sign out requires manager |       |  |  |
| Suppress sign-out Rpt.       Image: Suppress sign-out Rpt.       Image: Suppress sign-out Rpt.       < | Sign out Rpt. requires Mgr |                                   |  | : | Reservation module        |       |  |  |
| No sale requires Mgr.       Image: Cocupy table       Image: Cocupy table         Recall table       Image: Cocupy table       Image: Cocupy table         Cash and carry       Image: Cocupy table       Image: Cocupy table         Check schedule       Image: Cocupy table       Image: Cocupy table         Item lookup       Image: Cocupy table       Image: Cocupy table         Item lookup       Image: Cocupy table       Image: Cocupy table                                                                                                    | Suppress sign-out Rpt.     |                                   |  | : | Display all reports       |       |  |  |
| Recall table     I Close table       Cash and carry     I Trigger drawer       Check schedule     I Clover role       Item lookup     I Password expiry (in Days)                                                                                                    | No sale requires Mgr.      |                                   |  | : | Occupy table              |       |  |  |
| Cash and carry     Image: Trigger drawer       Check schedule     Image: Clover role     Clover role       Item lookup     Image: Password expiry (in Days)     Image: Open role                                                                                                    | Recall table               |                                   |  | ÷ | Close table               |       |  |  |
| Check schedule     Item lookup     Clover role     Clover       Item lookup     Item lookup     Password expiry (in Days)     0                                                                                                    | Cash and carry             |                                   |  | ÷ | Trigger drawer            |       |  |  |
| Item lookup Password expiry (in Days) 0                                                                                                    | Check schedule             |                                   |  | ÷ | Clover role               | Clove |  |  |
|                                                                                                    | ltem lookup                |                                   |  | ÷ | Password expiry (in Days) | 0     |  |  |
|                                                                                                    |                            |                                   |  |   |                           |       |  |  |
|                                                                                                    |                            |                                   |  |   |                           |       |  |  |
|                                                                                                    |                            |                                   |  |   |                           |       |  |  |
|                                                                                                    |                            |                                   |  |   |                           |       |  |  |
|                                                                                                    |                            |                                   |  |   |                           |       |  |  |

#### **STEP 8**

#### **Managerial Tab Settings**

- Sign in
- $\cdot$  Sign out
- Sign out report
- No sale
- $\cdot$  Open price

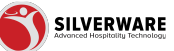

- Negative open price
- Restrict payments
- Remove payment
- Large gratuities
- Order item requirement
- Max prints
- Max order splits
- Overbook reservations
- $\cdot$  Discount
- $\cdot$  Void
- Transfer
- Reprint check
- Reopen check
- Tax exempt
- Price level
- · Pay-In/Pay-Out/Blind-Drop
- Pay at table cancellation
- $\cdot\,$  Order client or date change
- Blind drop
- · Refund
- Assign client
- Create client
- Modify client
- Sign-out users
- Tip in
- Tip out
- $\cdot\,$  Transfer btw c/c
- · Order split after printing

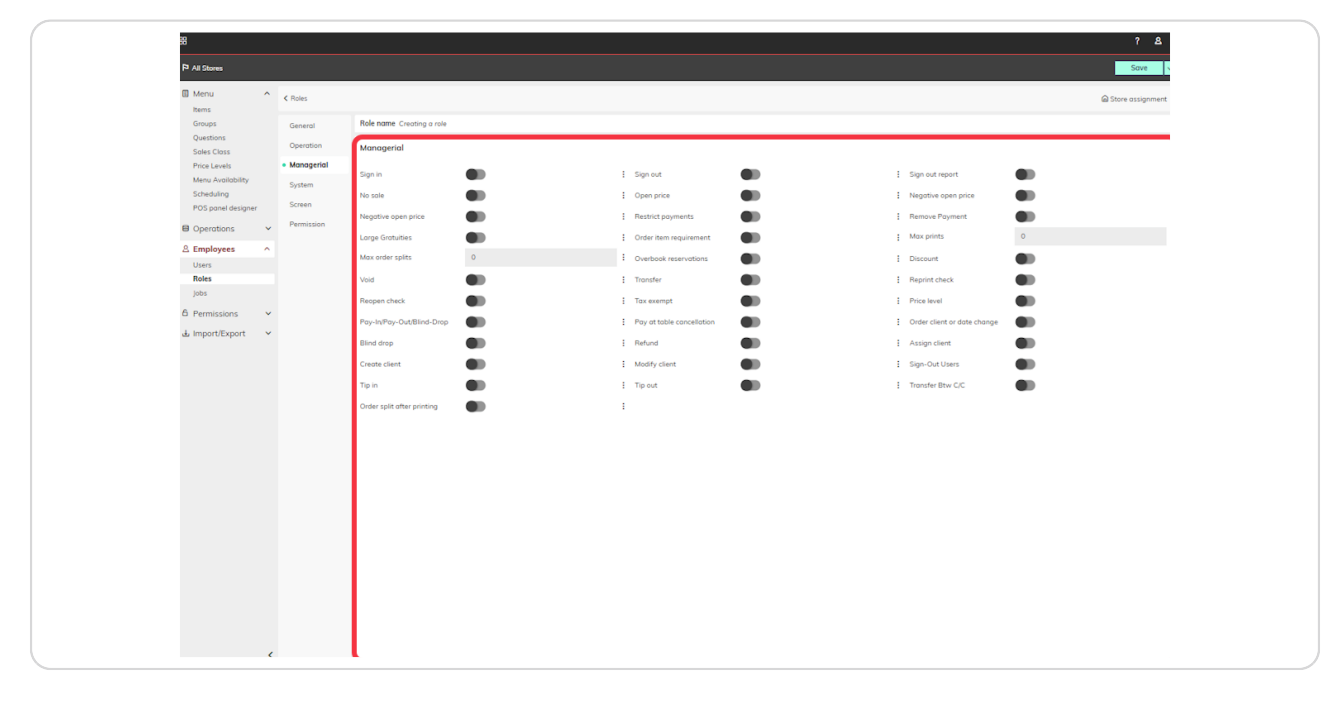

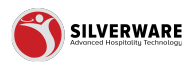

## System Tab Settings

- Exit POS
- $\cdot$  End of day
- · Settle credit cards
- $\cdot\,$  List orders screen
- Print check
- Print close stub
- · Reopen
- Change tip/tender
- Reopen any check
- · Change tender
- Reprint close stub
- List open
- List paid
- Send email
  - Users above
  - Users below
  - Users same level

| System             |    |     |                    |   |   |                     |    |     |
|--------------------|----|-----|--------------------|---|---|---------------------|----|-----|
| Exit POS           |    | : в | ind of day         |   |   | Settle credit cords |    |     |
| List orders screen |    | : P | Print check        |   | - | Print close         |    |     |
| Reopen             |    | : c | hange tip/tender   |   |   | Reopen any check    |    |     |
| Change tender      | •  | : R | Reprint close stub |   |   | List open           | No | ~ : |
| List paid          | No |     |                    | _ |   |                     |    | - 1 |
| Send email         |    |     |                    |   |   |                     |    |     |
| Users abave        |    |     |                    |   |   |                     |    |     |
| Users below        | •  |     |                    |   |   |                     |    |     |
| Users same level   | •  |     |                    |   |   |                     |    |     |
|                    |    |     |                    |   |   |                     |    |     |
|                    |    |     |                    |   |   |                     |    |     |
|                    |    |     |                    |   |   |                     |    |     |
|                    |    |     |                    |   |   |                     |    |     |
|                    |    |     |                    |   |   |                     |    |     |
|                    |    |     |                    |   |   |                     |    |     |
|                    |    |     |                    |   |   |                     |    |     |
|                    |    |     |                    |   |   |                     |    |     |
|                    |    |     |                    |   |   |                     |    |     |
|                    |    |     |                    |   |   |                     |    |     |
|                    |    |     |                    |   |   |                     |    |     |
|                    |    |     |                    |   |   |                     |    |     |
|                    |    |     |                    |   |   |                     |    |     |
|                    |    |     |                    |   |   |                     |    |     |

**STEP 10** 

#### **Screen Tab Settings**

- Manager options
- Reports
- $\cdot\,$  System settings
- $\cdot$  Floorplans

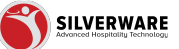

- · Order item requirements
- Reservation setup
- Test peripherals
- License
- Store cfg tool
- Menu item countdown
- Remove locks
- Menus
- Clients
- Employees
- Jobs
- Discount reasons
- $\cdot$  Void reasons
- Payment methods
- Pay-in/out reasons
- $\cdot$  Gratuities
- System dates
- · Check in/out
- Services
- Security groups
- Labour scheduler
- Signed in users
- $\cdot\,$  Credit card list
- $\cdot$  Themes
- Cash float counting

| Monoger options       I       Reports       I       Reports       I       Reports       I       Reservation satup       I       I       Reservation satup       I       I                                                                                                    | Screen              |                         |                   |
|----------------------------------------------------------------------------------------------------|---------------------|-------------------------|-------------------|
| Proprians       I       Inder item requirements       I       Items enclusions statup       Items       Items <td>Manager options</td> <td>: Reports</td> <td>System settings</td>                                                                                                    | Manager options     | : Reports               | System settings   |
| Inter targe inplications Image in the second second                      | Floorplans          | Order item requirements | Reservation setup |
| Menu iten countdown       I       Renove locks       I       Menus       I       Menus       I       Menus       I       Menus       I       Menus       I       Menus       I       I       Menus       I       I       Menus       I       Menus       I       Menus       I       Menus       I       Menus       I       Menus       I       Menus       I       Menus       I       Menus       I       Menus       I       Menus       I       Menus       Menus       Men                                                                                                    | Test peripherals    | ELicense                | Store cfg tool    |
| Clerets       Implyees       Implyees                                                                                                    | Menu item countdown | Remove locks            | Menus             |
| Discourt reasons       I       Void reasons       I       Void reasons       I       System dates       I       I                                                                                                    | Clients             | Employees               | i Jobs            |
| Poy-in/Out reasons       I       Gradutiles       I       System dates       I       System dates       I       I       Security groups       I       I       Security groups       I       I       Security groups       I       I       Security groups       I       I       Security groups       I       I       Security groups       I       I       Security groups       I       I       Security groups       I       I       Security groups       I       I       I       Security groups       I       I       Security groups       I       I       I       Security groups       I       I       I       Security groups       I       I       I       I       I       I       I       Security groups       I       I </td <td>Discount reasons</td> <td>: Void reasons</td> <td>Payment methods</td>                                                                                                    | Discount reasons    | : Void reasons          | Payment methods   |
| Clock inbut <ul> <li>is Services</li> <li>is Signed in users</li> <li>is Credit card list</li> <li>is Credit card list</li> <li>is Credit card</li></ul>                                                                                                    | Pay-in/Out reasons  | : Gratuities            | System dates      |
| Labour scheduler E Signed in users E Credit card list E Credit card list E Credit card li | Clock in/out        | : Services              | Security groups   |
| Thems Cash float counting                                                                                                    | Labour scheduler    | E Signed in users       | Credit card list  |
|                                                                                                    | Themes              | E Cash float counting   | I                 |
|                                                                                                    |                     |                         |                   |

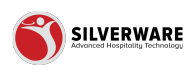

```
STEP 11
```

# **Permissions Tab Settings**

- Disable change tip button
- Modify points
- Disable change total button
- Disable change amount button
- Disable remove payment button
- Allow access (Store config 2.0)

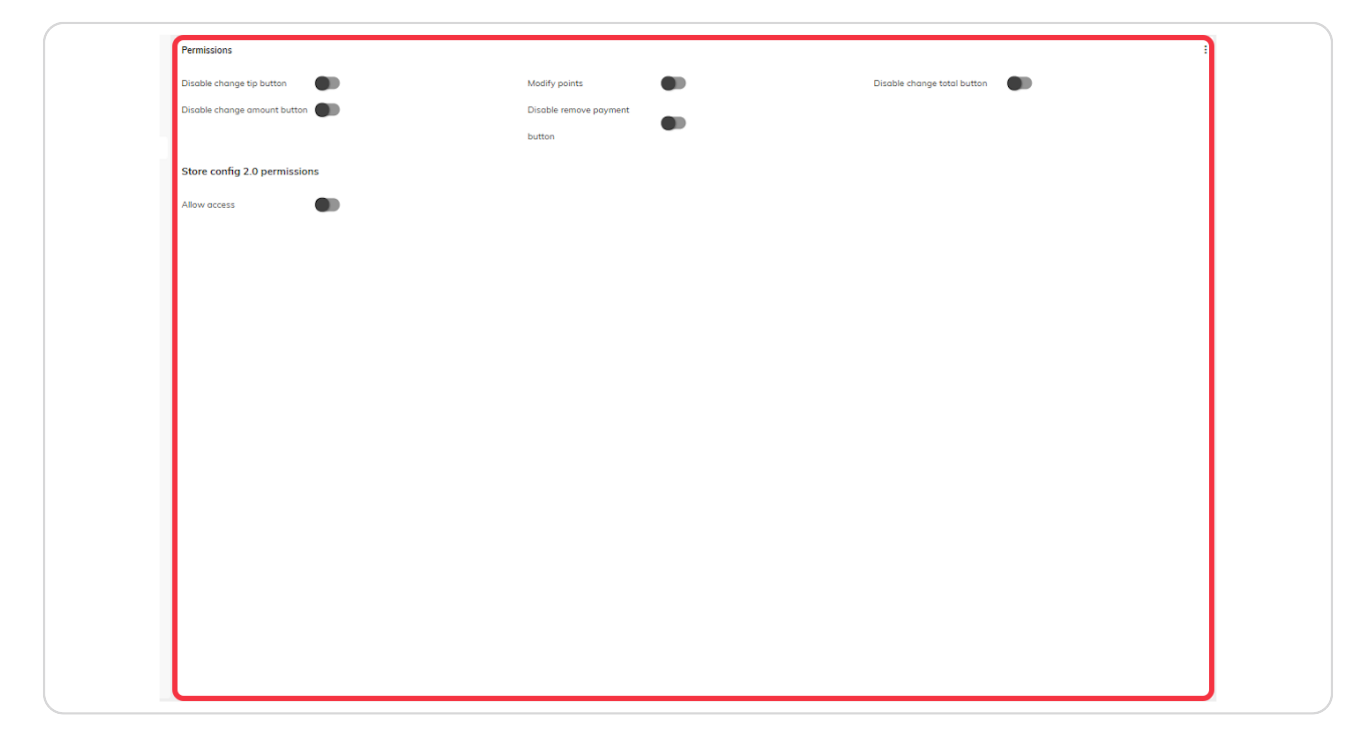

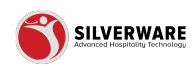

## **Click on Save**

|   | ? &                |
|---|--------------------|
|   | Save 🗸             |
|   | G Store assignment |
|   | Assignments for    |
|   | All Stores         |
|   | Canada             |
| : | Brunswick          |
| : | Central            |
|   | Store Group        |

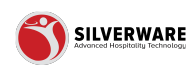

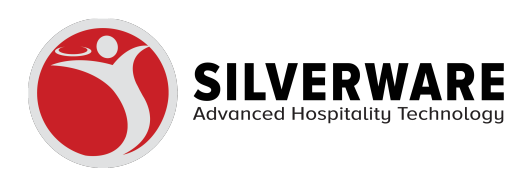